- 1- Open je afbeelding:
- 2- Laag/ nieuwe laag
- 3- Bewerken/vullen : gebruik -wit/ modus- levendig licht

| — Inhoud  |                    | ОК |
|-----------|--------------------|----|
| Gebruik:  | Wit                |    |
|           | Aangepast patroon: | -  |
| - Overvlo | eien               |    |
| Modus:    | Levendig licht     |    |
| Dekking:  | 100 %              |    |
| Transp    | arantie behouden   |    |

4- Maak een rechthoekige selectie

| Maak een rechth | ekige selectie |  |
|-----------------|----------------|--|
|                 |                |  |
|                 |                |  |
|                 |                |  |
|                 |                |  |
|                 |                |  |
|                 |                |  |
|                 |                |  |
|                 |                |  |
|                 |                |  |

- 5- Bewerken/vullen:gebruik-zwart/modus- levendig licht
- 6- Filter/omzetten voor slimme filter

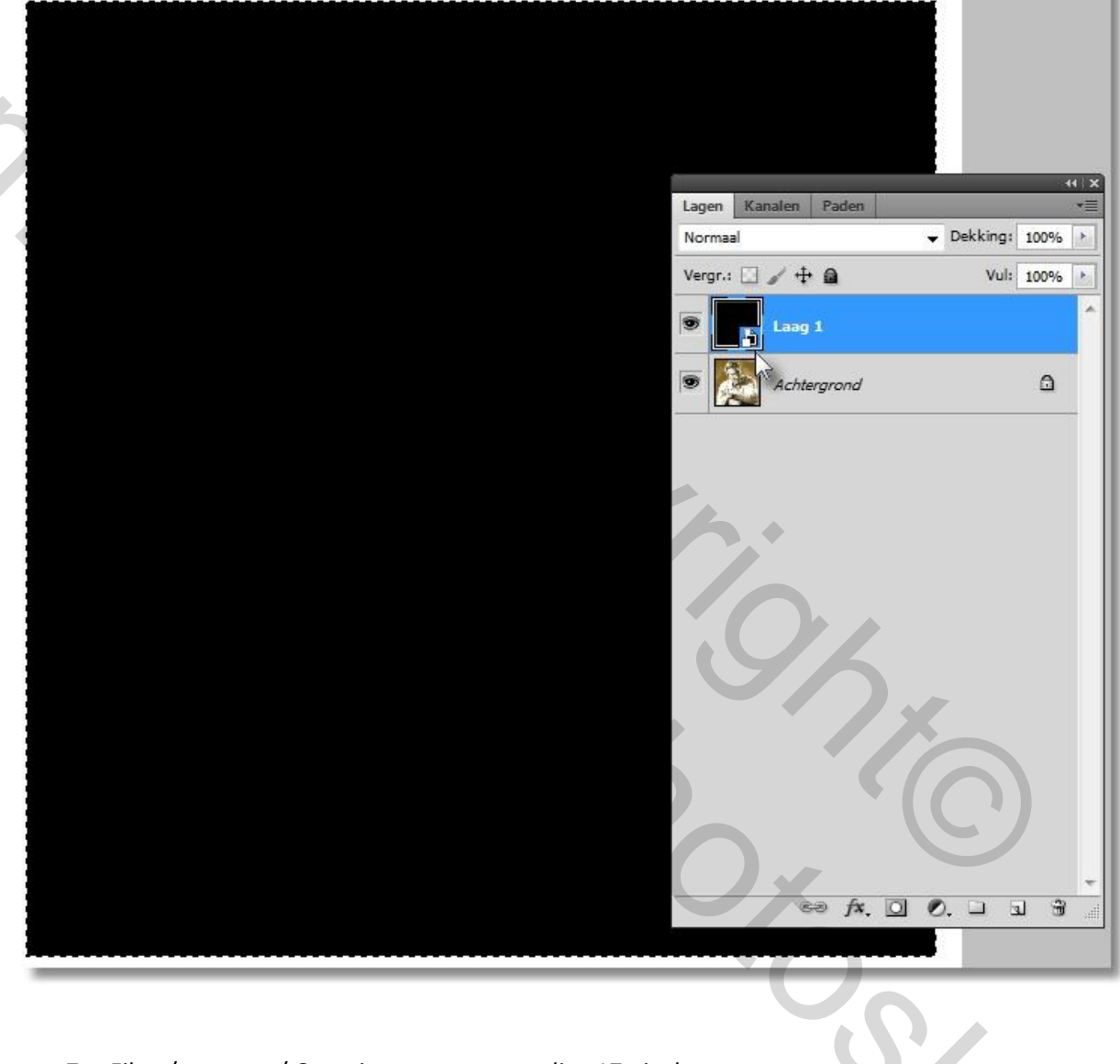

- 7- Filter/vervagen/ Gaussians vervagen: radius 17 pixels
- 8- Filter/pixel/ kleur halftoon de instellingen uit de printscreen overnemen

| Max. straal: | 12           | (Pixels) | OK        |  |
|--------------|--------------|----------|-----------|--|
| Schermhoek   | en (graden): | ſ        |           |  |
| Kanaal 1:    | 45           | l        | Annuleren |  |
| Kanaal 2:    | 45           |          |           |  |
| Kanaal 3:    | 45           |          |           |  |
| Kanaal 4:    | 45           |          |           |  |

9- Ik veranderde de laagmodus in -zwak licht- maar dat moet je zelf maar uitproberen

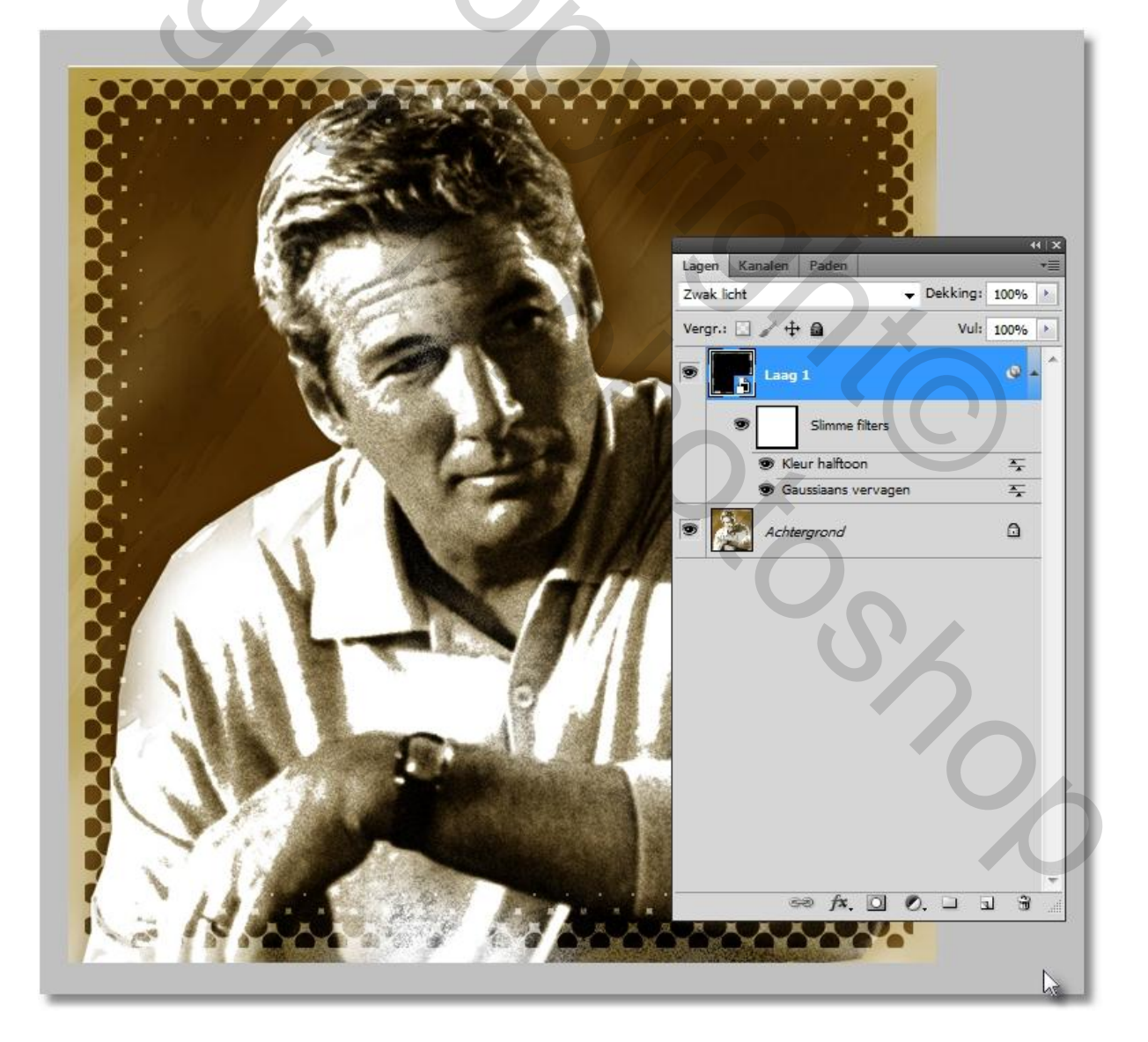

Succes Pippo